# Kom godt i gang med IntoWords Online

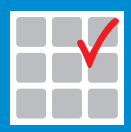

mikrov.dk

# Indhold

| Overblik over IntoWords Online | 4 |
|--------------------------------|---|
| Profiler                       | 5 |
| Tekstvindue                    | 5 |
| Kopier og Sæt ind              | 6 |
| Åbn                            | 6 |
| Gem                            | 7 |
| Andre tips                     | 7 |
| Oplæsning                      | 8 |
| Læs op/Pause og Stop           | 8 |
| Highlight                      | 9 |
| Stemmehastighed                | 9 |

| Indstillinger – oplæsning og tekstvindue | 10 |
|------------------------------------------|----|
| Oplæsning                                | 10 |
| Skrift og baggrund                       | 10 |
| Ordlisten                                | 11 |
| Genvejstaster                            | 12 |
| Stavehjælp                               | 12 |
| Foreslå næste ord                        | 13 |
| Indstillinger – ordliste                 | 13 |
| Længste ord                              | 13 |
| Skrifttype og skriftstørrelse            | 13 |
| Brug jokertegn til at søge på ord        | 14 |

# **Overblik over IntoWords Online**

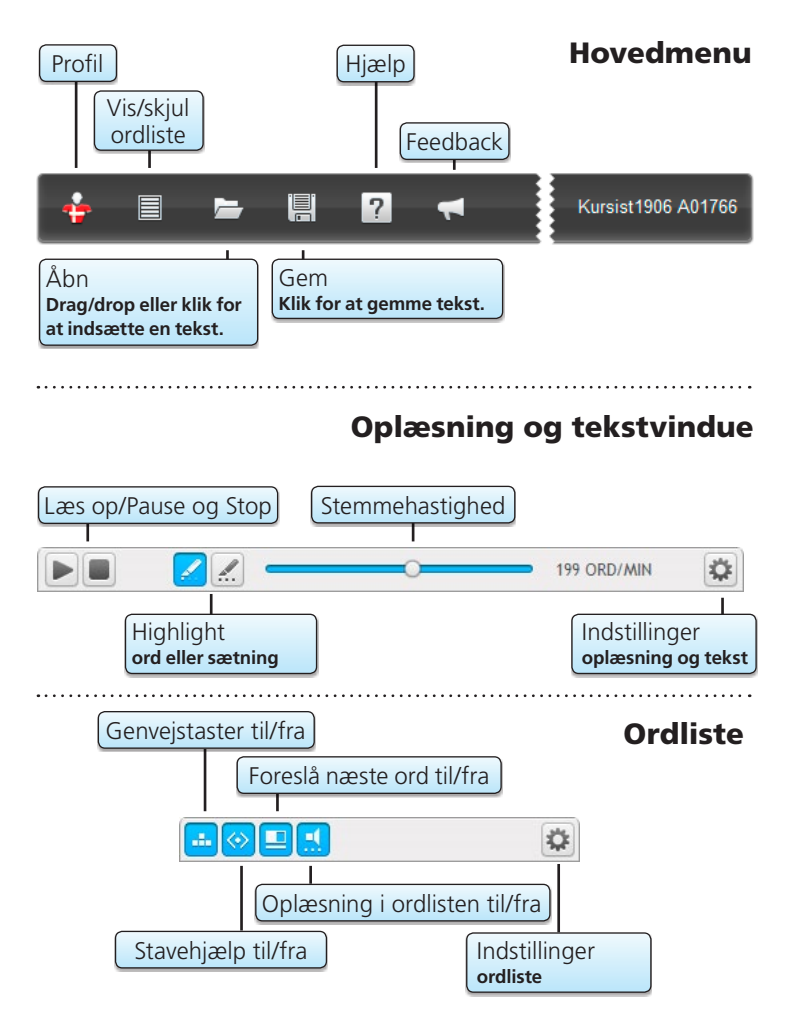

## Profiler

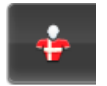

#### Profiler

Vælg profil til dansk eller engelsk.

Profilen giver dig oplæsning og ordforslag på det valgte sprog.

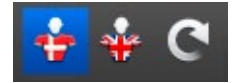

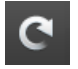

#### Gendan

Gendan profilen for at komme tilbage til profilens standardindstillinger.

Vælg **Gendan**. Nu gendannes alle indstillinger i den valgte profil.

### Tekstvindue

I tekstvinduet kan du skrive tekst med ordforslag og få tekst læst op.

Du kan indsætte kopieret tekst eller benytte Åbn, når du skal have en tekst sat ind i **IntoWords**.

Du kan gemme din tekst på computeren.

### Kopier og Sæt ind

Benyt almindelig **Kopier** og **Sæt ind**, når du vil flytte tekst til og fra **IntoWords**.

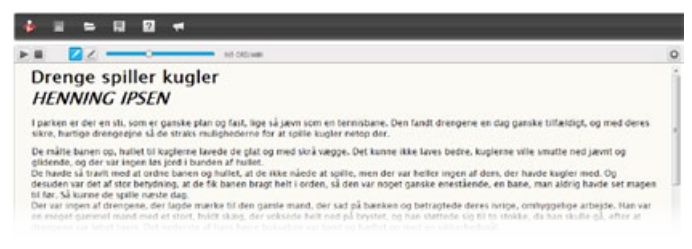

Kopier tekst fra nettet eller fra et andet program, og sæt teksten ind i **IntoWords**.

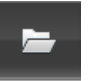

Åbn

Med **Åbn** kan du indsætte tekst fra hele dokumenter i **IntoWords**. Det gælder tekst fra Word (docx), pdf og almindelig tekst (.txt). Det gælder også **IntoWords**-dokumenter (.itw), du har gemt på computeren.

Klik på **Åbn** eller træk en fil hen på **Åbn**. Teksten kopieres nu ind i **IntoWords**.

• Klik på Åbn for at hente en fil på computeren.

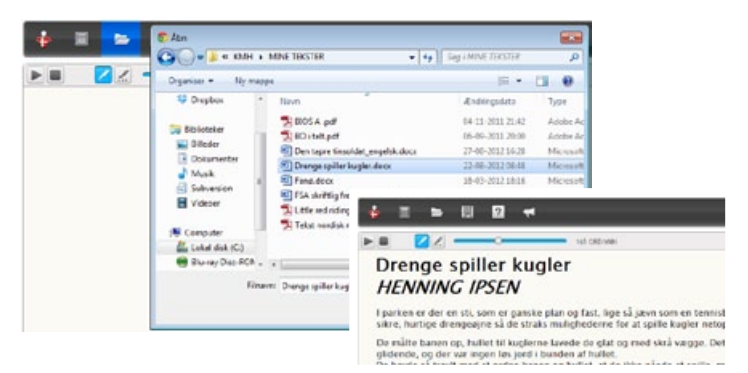

• Træk en fil hen på Åbn. Teksten kopieres nu ind i **IntoWords**.

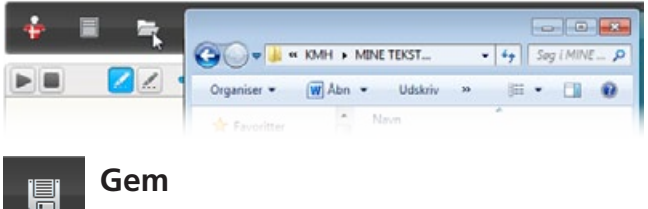

#### Gem

Med **Gem** kan du gemme din tekst lokalt på din computer.

Klik på Gem. Som standard gemmes teksten automatisk som et IntoWords-dokument i Overførsler på din computer.

Indstil din browser til at spørge om, hvor filer skal gemmes, hvis du vil navngive eller vælge anden placering, når du gemmer. Det sættes i browserens indstillinger til filhentning/download.

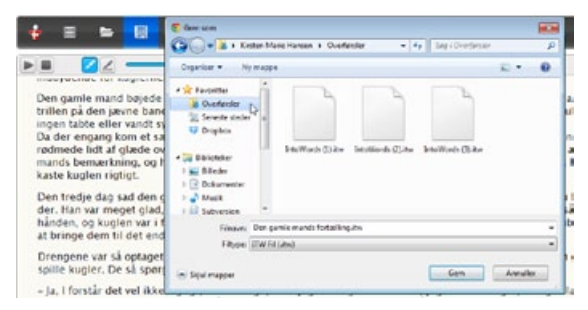

Du kan åbne din tekst i **IntoWords** igen ved at benytte Åbn.

### Andre tips

Når du vil slette hele teksten i IntoWords, bruger du almindelige funktioner som Ctrl+A for at vælge hele teksten. Herefter sletter du teksten.

Tryk på slettetasten (Backspace) to gange, når du sletter al tekst i vinduet. Især hvis du har haft indsat tekst med overskrifter eller fed skrift. Så er tekstvinduet renset, og det benytter igen den valgte indstilling for skrift.

# Oplæsning

### Læs op/Pause og Stop

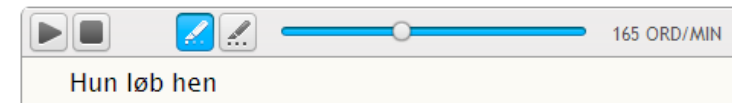

Start og stop oplæsning af din tekst.

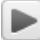

Sæt markøren i teksten eller markér tekst. Vælg Læs op.

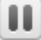

Klik Pause, når du vil holde en pause i oplæsningen.

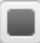

Vælg Stop, når du vil stoppe oplæsningen helt.

Du kan bruge genvejstaster til at styre oplæsningen: Læs op = F2, Pause = F3, Stop = F4.

165 ORD/MIN

#### Drenge spiller kugler HENNING IPSEN

l parken er der en sti, som er ganske plan og fast, lige så jævn som en tennisbane. Den fandt sikre, hurtige <mark>drengeøjne</mark> så de straks mulighederne for at spille kugler netop der.

De målte banen op, hullet til kuglerne lavede de glat og med skrå vægge. Det kunne ikke lave glidende, og der var ingen løs jord i bunden af hullet.

De enkelte ord i teksten highlightes, når teksten læses op.

Kopier tekst fra nettet eller brug **Åbn** til at indsætte tekster, du vil have læst op.

*IntoWords* læser også ord og sætninger op, når du skriver. Eller brug knapperne Læs op/Pause og Stop til at læse din egen tekst op, når du har skrevet den.

Du kan få de enkelte ord læst op med dobbeltklik.

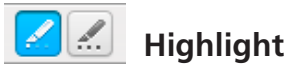

Her vælger du, hvordan teksten skal highlightes, når der læses op. Du kan få highlightet ord eller sætning.

### Stemmehastighed

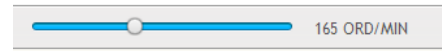

Her kan du vælge, hvor hurtigt stemmen skal læse op. Tallet viser antal ord i minuttet.

Træk i skyderen for at sætte hastigheden op eller ned. Du kan også ændre hastigheden, når oplæsningen er i gang. Ændringen træder i kraft ved den næste sætning.

# Indstillinger – oplæsning og tekstvindue

Her kan du sætte indstillinger for oplæsning og tekstvindue.

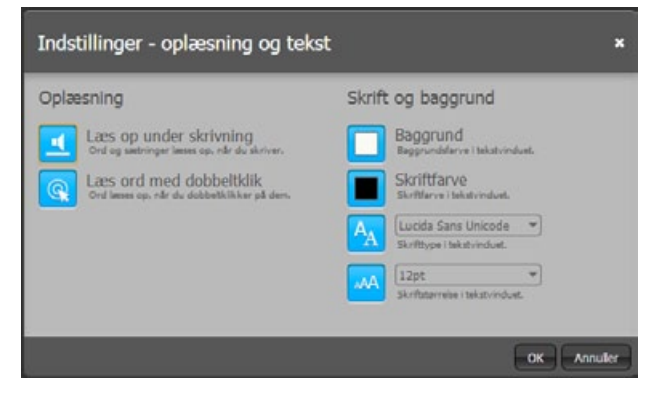

### Oplæsning

Her slås indstillinger for oplæsning til og fra.

Slået til: Knappen er lysende blå.

Slået fra: Knappen er grå.

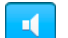

#### Læs op under skrivning

Ord og sætning bliver læst op, når du skriver.

Ordet læses op, når du har tastet mellemrum. Sætningen læses op, når du har indtastet punktum.

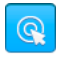

#### Læs ord med dobbeltklik

Når du dobbeltklikker på et ord i teksten, læses ordet op.

### Skrift og baggrund

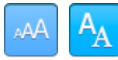

Her vælges skrift og baggrund for den tekst, du skriver og sætter ind i **IntoWords**.

Som standard benyttes Lucida Sans Unicode, 12 pkt., sort med tonet hvid baggrund (gul tone).

| Ordlisten                                        |           | 0       |
|--------------------------------------------------|-----------|---------|
| <b>U</b> and the second                          | skrivning | ctri+1  |
| IntoWords Online er et program til læsning og sj | så        | etri+2  |
|                                                  | som       | ctri+3  |
|                                                  | selv      | strl=4  |
|                                                  | samtidig  | ctri=\$ |

Når du skriver i tekstvinduet, vises der forslag i ordlisten.

*IntoWords* viser de mest sandsynlige ord øverst i listen. Der vises maksimum 10 ord i listen.

Klik på et ord i ordlisten for at indsætte det i din tekst. Eller indsæt ordet med genvejstasten ud for ordet.

Du kan benytte Ctrl + pil op og ned i listen. Ordene læses op, og du kan indsætte ordet i din tekst med Ctrl + Enter.

Du kan også få ordet læst op ved at pege med muse-markøren på ordet.

Der vises også ordforslag, når du placerer markøren i et ord. Du kan nu erstatte ordet i din tekst med et ord fra ordlisten.

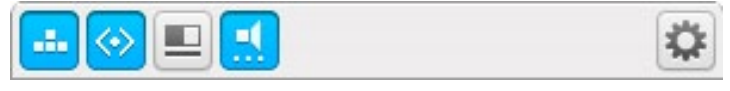

I toppen af ordlisten kan genvejstaster, stavehjælp, forslag til næste ord og oplæsning i ordlisten slås til og fra:

Slået til: Knappen er trykket ind og er lysende blå.

Slået fra: Knappen trykket ud og er lysegrå.

#### ctrl+1

#### Genvejstaster

Når genvejstaster er slået til, kan ordene indsættes med genvejene Ctrl+1, 2, 3, 4, 5, 6, 7, 8, 9, 0.

### 🕗 Stavehjælp

Når **Stavehjælp** er slået til, tager **IntoWords** højde for mange almindelige stavefejl.

Stavehjælp vises, når du har tastet mindst tre bogstaver. Forslag fra stavehjælpen vises med en orange farve.

| Eksempel:         | <b>■</b> 🖉 🗉 🔜 | 0      |
|-------------------|----------------|--------|
|                   | hvordan        | ctri+1 |
|                   | hvor           | ctri+2 |
| Her kan du se vor | hvorfor        | ctri+3 |
|                   | hvorledes      | ctr8+4 |
|                   | vores          | ctri+S |
|                   | hvornår        | ezri+6 |
|                   | vore           | ctrl+7 |
|                   | hvorfra        | ctrl+8 |
|                   | vor            | ctri+9 |
|                   | vort           | etri-0 |

Her kan du se vor...

De almindelige forslag viser ord, der starter med vor...

Stavehjælpen viser ord, der starter med *hvor..*, når du skriver *vor..*. De fem første forslag er: *hvordan*, *hvor*, *hvorfor*, *hvorledes* og *vores*. Stavehjælpen og de almindelige forslag kombineres, så de mest sandsynlige ord stadig vises øverst på listen.

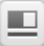

### Foreslå næste ord

Som standard skriver du selv første bogstav, før der vises forslag i ordlisten.

Slå **Foreslå næste ord** til, hvis ordlisten skal vise forslag til næste ord, inden du selv skriver et bogstav.

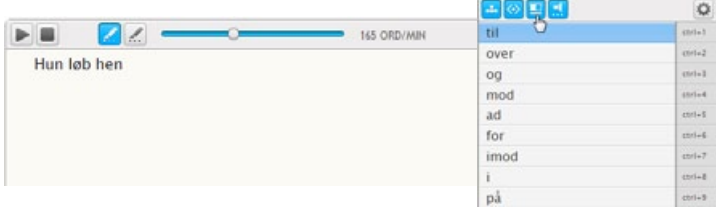

Foreslå næste ord er slået til.

# 🗱 Indstillinger – ordliste

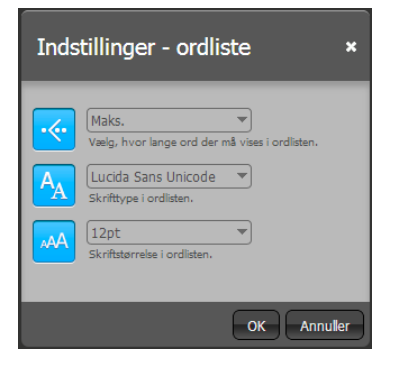

### Længste ord

Vælg, hvor lange ord der må vises i ordlisten.

Hvis du fx vælger **10**, vises der kun ord på maksimum 10 bogstaver i ordlisten.

### Skrifttype og skriftstørrelse

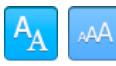

Her vælges skrift og baggrund for ordlisten. Som standard benyttes Lucida Sans Unicode, 12 pkt.

# Brug jokertegn til at søge på ord

Brug jokertegn, når du er i tvivl om et ords stavemåde. Brug også jokertegn til at undersøge ord.

Du kan bruge \* og #.

- Brug \* for ingen, ét eller flere bogstaver.
- Brug #, når du er sikker på ordets sidste bogstav.
- Brug \_ for et enkelt tegn.

Eksempler:

IntoWords er et program til u\*vi...

Ordlisten viser forslag som udvikling, undervisning, udviklingen, undervisningen.

|                                         |                   | 0       |
|-----------------------------------------|-------------------|---------|
|                                         | udvikling         | etri+1  |
| IntoWords Online er et program til u"v≬ | undervisning      | etr1+2  |
|                                         | udviklingen       | etri=3  |
|                                         | undervisningen    | ctrl+4  |
|                                         | undervisningsbrug | ctrl+\$ |

#### En s\*ion#

Ordlisten viser forslag, der starter med s og slutter med *ion: situation, sensation, station...* 

|           |               | \$     |
|-----------|---------------|--------|
| En s*ion# | situation     | ctrl+1 |
|           | sensation     | strl=2 |
|           | station       | ctri=3 |
|           | stagnation    | ctrl=4 |
|           | straffeaktion | atri+5 |
|           | spion         | ctri-6 |
|           | sektion       | atri=7 |
|           | sanktion      | ctri+8 |
|           | skorpion      | ctri+9 |

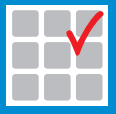

#### Mikro Værkstedet A/S

Lucernemarken 8-12 5260 Odense S Telefon: 65 91 80 22 Fax: 65 91 79 22 mikrov.dk